#### ×

### Pesquisar Logradouro

Esta opção do sistema pesquisa os logradouros existentes na base de dados. Quando for acionada por outra tela de pesquisa, será acrescentado o botão Voltar. Um exemplo de funcionalidade que aciona a **pesquisa de logradouro** é a **Inserir Logradouro**, através do ícone **R**.

Quando for acionada por uma tela do tipo filtro, o resultado da pesquisa apresenta, também, os logradouros *inativos*. Neste caso, os itens inativos são apresentados na cor vermelha.

#### Observação

Informamos que os dados exibidos nas telas a seguir são fictícios, e não retratam informações de clientes.

| Preencha os cam | pos para pesquisar um logradouro:         | Ajuda                                                                                                    |
|-----------------|-------------------------------------------|----------------------------------------------------------------------------------------------------|
| Município:*     | R                                         | Ø                                                                                                    |
| Bairro:         | R                                         | Ø                                                                                                    |
| Tipo:           | <b></b>                                   |                                                                                                    |
| Título:         | T                                         |                                                                                                    |
| Nome:           | <i>l</i>                                  |                                                                                                    |
|                 | 💿 Iniciando pelo texto 💛 Contendo o texto |                                                                                                    |
| Nome popular:   |                                           |                                                                                                    |
|                 | 💿 Iniciando pelo texto 🔍 Contendo o texto |                                                                                                    |
| Cep:            | Q                                         | a de la constante de la constante de la consta |

Acima, informe, obrigatoriamente, o campo **Município** e os demais campos de pesquisa que julgar necessários (relacionados **AQUI**) e clique em <u>Pesquisar</u>. Em seguida, o sistema visualiza a tela com os logradouros que atenderam aos critérios informados:

| Pesquisar Logradouro       |              |           |  |
|----------------------------|--------------|-----------|--|
| Nome Logradouro            | Nome Popular | Município |  |
| AV GOV ROBERTO DE SILVEIRA |              | APUCARANA |  |
| Voltar Pesquisa            |              |           |  |

Agora, clique sobre o *link* do **Nome Logradouro**. Feito isso, o sistema retorna para a funcionalidade que acionou a pesquisa do logradouro, com o campo correspondente preenchido.

#### **Preenchimento dos campos**

| Campo     | Orientação para o Preenchimento                                                                                                    |
|-----------|----------------------------------------------------------------------------------------------------|
| Município | Informe o código de um município existente e tecle <i>Enter</i> , ou clique no botão R, <i>link</i><br><b>Pesquisar Município</b> , que fica ao lado do campo. Neste caso, é apresentado um<br><i>popup</i> onde será possível efetuar a pesquisa de municípios no cadastro.<br>Após a informação do código de um município existente, ou da seleção de um<br>município na tela de pesquisa, o sistema apresenta o nome do município no campo<br>correspondente.                                                                                                    |
|           | Caso deseje limpar o campo, clique no botão 🛇 associado ao campo <b>Município</b> . Neste<br>caso, além do campo <b>Município</b> , o sistema faz a limpeza do campo <b>Bairro</b> .                                                                                                    |
| Bairro    | Informe o código de um bairro existente e tecle <i>Enter</i> , ou clique no botão R, que fica<br>ao lado do campo. Neste caso será apresentada um <i>popup</i> onde será possível<br><b>Pesquisar Bairro</b> no cadastro.<br>Após a informação do código de um bairro existente, ou da seleção de um bairro na<br>tela de pesquisa, o sistema apresenta o nome do bairro no campo correspondente.                                                                                                    |
|           | Caso deseje limpar o campo, clique no botão 💐 associado ao campo <b>Bairro</b> .                                                                                                    |
| Тіро      | Selecione um dos tipos de logradouro apresentados na lista de tipos ao lado do campo.                                                                                                    |
| Título    | Selecione um dos títulos de logradouro apresentados na lista de títulos ao lado do<br>campo.                                                                                                    |
| Nome      | <ul> <li>Informe o nome, ou parte do nome do logradouro. Faça a opção pelo mecanismo de pesquisa a ser aplicado no nome do logradouro:</li> <li><i>Iniciando pelo texto</i>:</li> <li>Para efetuar a pesquisa, considerando que o argumento de pesquisa informado corresponde às primeiras cinco letras do nome do logradouro.</li> <li><i>Contendo o texto</i>:</li> <li>Para efetuar a pesquisa considerando que o argumento de pesquisa informado pode estar contido em qualquer parte do nome do logradouro.</li> <li><b>Observação</b>:</li> <li>Não se preocupe com acentuação e caracteres especiais; nem com maiúsculas e minúsculas; pois o sistema se encarrega de eliminar estas diferenças.</li> </ul> |

| Campo           | Orientação para o Preenchimento                                                                                                    |
|-----------------|----------------------------------------------------------------------------------------------------|
| Nome<br>Popular | <ul> <li>Informar o nome, ou parte do nome popular do logradouro. Faça a opção pelo mecanismo de pesquisa a ser aplicado no nome popular do logradouro:</li> <li><i>Iniciando pelo texto</i>:</li> <li>Para efetuar a pesquisa, considerando que o argumento de pesquisa informado corresponde às primeiras cinco letras do nome popular do logradouro.</li> <li><i>Contendo o texto</i>:</li> <li>Para efetuar a pesquisa considerando que o argumento de pesquisa informado pode estar contido em qualquer parte do nome popular do logradouro.</li> <li><b>Observação</b>:</li> <li>Não se preocupe com acentuação e caracteres especiais; nem com maiúsculas e minúsculas; pois o sistema se encarrega de eliminar estas diferenças.</li> </ul> |
| CEP             | Informe o código de um CEP existente e tecle <i>Enter</i> , ou clique no botão $\mathbf{P}$ , <i>link</i><br><b>Pesquisar CEP</b> , que fica ao lado do campo. Neste caso, é apresentado um <i>popup</i> ,<br>onde será possível efetuar a pesquisa de CEP no cadastro.<br>Após a informação do código de um CEP existente, ou da seleção de um CEP na tela de<br>pesquisa, o sistema apresenta o nome do logradouro associado ao CEP no campo<br>correspondente. Caso deseje limpar o campo, clique no botão $\mathfrak{S}$ associado ao campo<br>CEP.                                                                                                    |

## Tela de Sucesso:

A tela de sucesso corresponde a uma tabela com a relação dos logradouros encontrados na base de dados, de acordo com o argumento de pesquisa informado. A relação virá classificada pelo nome do logradouro. O nome do logradouro será apresentado no formato *link*. Clique sobre o nome do logradouro desejado e o sistema fecha a tela de pesquisa, retornando para a tela que originou a chamada.

**Atenção**: no caso de ter sido acionada a partir do botão **baso**, no processo de inclusão de logradouro, o controle do sistema é redirecionado para a funcionalidade **Atualizar Logradouro**.

Caso não tenha encontrado o logradouro desejado, clique no botão Voltar Pesquisa para retornar à tela de **Pesquisar Logradouro** e informar novos parâmetros.

Quando a quantidade de logradouros encontrados ultrapassar 10 registros, o sistema montará um mecanismo de paginação no rodapé da página. Serão geradas tantas páginas quantas forem necessárias, considerando o limite de 10 registros por página.

# Funcionalidade dos Botões

| Botão     | Descrição da Funcionalidade                                                              |
|-----------|------------------------------------------------------------------------------------------|
| R         | Ao clicar neste botão, o sistema consulta um dado nas bases de dados.                    |
| ۲         | Ao clicar neste botão, o sistema apaga o conteúdo do campo em exibição.                  |
| Limpar    | Ao clicar neste botão, o sistema limpa o conteúdo dos campos na tela.                    |
| Voltar    | Ao clicar neste botão, o sistema volta à tela anterior.                                  |
| Pesquisar | Ao clicar neste botão, o sistema pesquisa os logradouros, conforme os campos informados. |

Last update: 08/02/2018 18:48 ajuda:pesquisar\_logradouro https://www.gsan.com.br/doku.php?id=ajuda:pesquisar\_logradouro&rev=1518115689

BotãoDescrição da FuncionalidadeVoltar PesquisaAo clicar neste botão, o sistema retorna para a tela de pesquisa de logradouro.

#### Referências

**Pesquisar Logradouro** 

**Inserir Logradouro** 

Cadastro

**Termos Principais** 

Logradouro

**Bairro** 

Endereço

Clique aqui para retornar ao Menu Principal do GSAN 🗵

From: https://www.gsan.com.br/ - Base de Conhecimento de Gestão Comercial de Saneamento

Permanent link: https://www.gsan.com.br/doku.php?id=ajuda:pesquisar\_logradouro&rev=1518115689

Last update: 08/02/2018 18:48

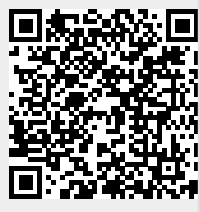